# Guide d'utilisation du logiciel Géoplan-Géospace

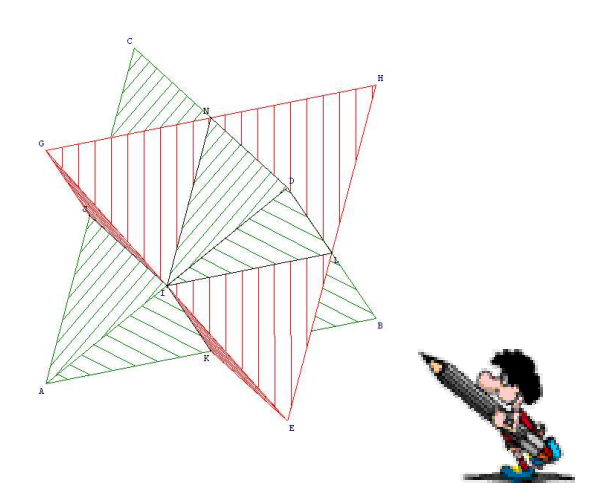

# Sommaire

# I. Généralités.

#### 1. Présentation du logiciel

- A quoi sert ce logiciel ?
- Accès au logiciel.
- 2. Présentation de l'écran d'accueil.
  - Le menu.
  - Les icônes.
- 3. Présentation de la barre d'outils
  - Les icônes de Géoplan
  - Les icônes de Géospace

# II. Les différentes procédures.

- Comment ouvrir une figure ?
- Comment ouvrir une figure enregistrée dans « Mes documents » ?
- Comment fermer une figure ?
- Comment quitter le logiciel ?
- Comment créer une nouvelle figure ?
- Comment enregistrer une nouvelle figure dans « Mes Documents »?
- Comment enregistrer des modifications sans changer de nom ?
- Comment copier une figure et la coller sous works ?
- Comment imprimer une figure ?

# III. Pendant la construction d'une figure.

- Supprimer une étape de la construction d'une figure
- Renommer un ou plusieurs points
- Editer le texte d'une figure
- Répéter une action sans passer par le menu
- Agrandir ou réduire une figure
- Faire apparaître le repère
- Utilisation de la boîte de style

# IV. Etapes de construction d'une figure

- Comment créer un point libre ?
- Comment créer un point libre à coordonnées entières ?
- Comment créer un point repéré ?
- Comment créer une droite ?
- Comment créer une demi-droite ?
- Comment créer un segment ?
- Comment créer un segment d'une longueur donnée ?
- Comment afficher la longueur d'un segment ?
- Comment créer une droite parallèle ?
- Comment créer une droite perpendiculaire ?
- Comment construire un cercle ?
- Comment créer le symétrique d'un point ?
- Comment créer l'image d'un point par rotation ?
- Comment tracer un polygone défini par ses sommets ?

# I. Généralités.

## > Présentation du logiciel :

#### A quoi sert le logiciel ?

Le logiciel Géoplan-Geospace permet de construire une ou plusieurs figures dans le plan (**Géoplan**) ou dans l'espace (**Géospace**).

Pour chacune des figures, vous avez la possibilité de les faire pivoter, de les agrandir, de les déformer, de les faire communiquer entre elles...

Certaines règles de base sont à respecter pour créer une figure :

- On commence toujours par créer des points. (Sans points,

on ne peut créer de figures).

- Un point se note toujours en majuscule.
- Un repère se note toujours en minuscule.

#### Accès au logiciel

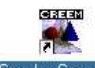

- Double-cliquez sur l'icône Geoplan-Geospace située sur le bureau.

- Une nouvelle fenêtre s'ouvre :

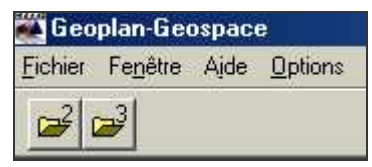

- Sélectionner la partie du logiciel que vous voulez utiliser :

Géoplan ou Géospace à l'aide du menu fichier.

## Présentation de l'écran d'accueil :

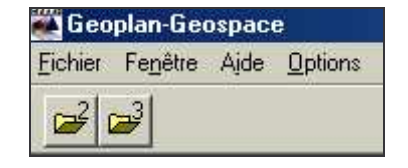

#### 1. Le menu

Le menu est constitué de 4 éléments :

#### FICHIERS -FENETRES-AIDE-OPTIONS.

Celui qui vous concerne est le menu « fichier »

Le menu « fichier » pour :

- ouvrir une nouvelle figure
- Créer une nouvelle figure
- Enregistrer une figure
- Configurer l'imprimante
- Imprimer
- Fermer une figure
- Quitter le programme
- 2. Les icônes

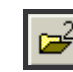

Cliquer sur cette icône pour ouvrir une figure de Géoplan

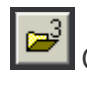

Cliquer sur cette icône pour ouvrir une figure de Géospace

Echier Fenêtre Aide Options Nouvelle figure du plan Nouvelle figure de l'espace Ouvrir une figure du plan Ouvrir une figure de l'espace Egregister Ctrl+ Enregister sous Eemer la figure active

nnlan-Geosna

Imprimer Configurer l'imprimante Enregistrer une image Quitter (Geoplan-Geospace)

## > Présentation de la barre d'outils:

Les icônes de Géoplan

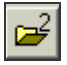

Ouvrir une figure du plan

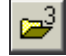

Ouvrir une figure dans l'espace

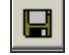

Enregistrer une figure

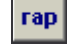

Rappel des objets de la figure

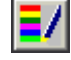

Ouvrir la boite de styles

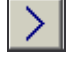

Agrandir le dessin (zoom avant)

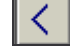

Réduire le dessin (zoom arrière)

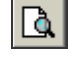

Agrandir l'affichage des noms

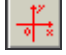

Afficher le repère oxy

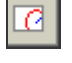

Afficher le cadre limitant la figure

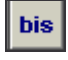

Répéter la dernière action effectuée

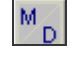

Modifier / Dupliquer

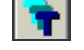

Mode trace

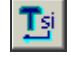

Mode trace à la demande

## > Présentation de la barre d'outils:

## Les icônes de Géospace

Ouvrir une figure du plan

*Ouvrir une figure dans l'espace* 

Enregistrer une figure

Rappel des objets de la figure

Ouvrir la boite de styles

Agrandir le dessin (zoom avant)

Réduire le dessin (zoom arrière)

Agrandir l'affichage des noms

Afficher le repère oxy

Afficher le cadre limitant la figure

Répéter la dernière action effectuée

Modifier / Dupliquer

Mode trace

Mode trace à la demande

Vue en « fil de fer »

Parties cachées en pointillé

Vue précédente

Vue suivante

**Projection oblique** 

Plan de face maintenu

Vue d'un plan isolé

# II. Les différentes procédures.

#### Comment ouvrir une figure ?

1<sup>ère</sup> possibilité : en utilisant les icônes

| Fichier | Fenêtre | Ajde | Options |
|---------|---------|------|---------|
| 1       | -       | - 10 |         |

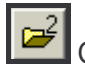

2

Cliquer sur cette icône pour ouvrir une figure de Géoplan

Cliquer sur cette icône pour ouvrir une figure de **Géospace** 

2<sup>ème</sup> possibilité : en utilisant le menu

| Fichier      | Fenêtre      | Ajde             | <u>О</u> р | tions  |
|--------------|--------------|------------------|------------|--------|
| Nou          | velle figur  | e du pl          | an         |        |
| Not          | velle figur  | e de l' <u>e</u> | spac       | e      |
| <u>0</u> uv  | rir une figi | ure du p         | olan       |        |
| ٥ <u>u</u> v | rir une figi | ure de l         | 'espa      | ace    |
| Epr          | egistrer     |                  |            | Ctrl+S |
| Eng          | egistrer so  | us               |            |        |
| Een          | ner la figu  | e activ          | е          |        |
| Imp          | rimer        |                  |            |        |
| Cor          | figurer l'im | primant          | е          |        |
| Enn          | egistrer un  | e image          |            |        |
| Qui          | tter (Geopl  | an-Geo           | spac       | ;e)    |

 Pour ouvrir une figure de Géoplan :
 Choisir le menu « fichier « puis la commande : *« ouvrir une figure du plan »*

 Pour ouvrir une figure de Géospace :
 Choisir le menu « fichier « puis la commande : *« ouvrir une figure de l'espace »*

#### Comment ouvrir une figure enregistrée dans « Mes documents »?

- Choisir dans le menu « *Fichier* » la commande :

« ouvrir une figure du plan »

ou

« ouvrir une figure dans l'espace «

La boîte suivante apparaît :

| 1 - Sixième  | 🗋 8-Gé    | ospace              |     |                |
|--------------|-----------|---------------------|-----|----------------|
| 4- troisième | Albur     | n souvenir          |     |                |
| 🛅 5- Modèles | 🛅 Lilim   | aths                |     |                |
| 6-Evaluation | s 🗋 Logic | ciels d'automatisme |     |                |
| - Geoplan    | Mes i     | mages               |     |                |
|              |           |                     |     |                |
| Nom:         |           |                     | - [ | <u>O</u> uvrir |
|              |           |                     |     |                |

(il s'agit ici d'une figure Géoplan).

Sélectionner le dossier qui vous intéresse et double-cliquer pour l'ouvrir.

- La boîte suivante apparaît :

| Ouvrir une                       | figure du plan        |   |   |   |          |                   | ? × |
|----------------------------------|-----------------------|---|---|---|----------|-------------------|-----|
| Explorer :                       | 🗀 7- Géoplan          | • | E | 1 | <u>a</u> |                   |     |
| 3a<br>3b<br>5a<br>5b<br>5c<br>6a | 66<br>60              |   |   |   |          |                   |     |
| No <u>m</u> :<br>Lype:           | Figure Géoplan (.g2w) |   |   | • |          | Quvrir<br>Annuler |     |

Ouvrir le dossier de votre classe et sélectionner le nom du fichier dans la liste.

| Explorer         | ingure du plan                                | T 🗈 🕅 |        |
|------------------|-----------------------------------------------|-------|--------|
| Barbar<br>Barbar | a-Activité 1<br>a-exercice 50<br>c-Activité 1 |       |        |
| Pierre-          | Activité 1<br>exercice 53                     |       |        |
| No <u>m</u> :    | Barbara-exercice 53                           |       | Quvrir |
|                  | -                                             |       | 1 A A  |

- Cliquer sur « Ouvrir »

#### Comment fermer une figure ?

1<sup>ère</sup> possibilité :

- Choisir dans le menu « **fichier** » la commande « **fermer la figure active** » 2<sup>ème</sup> possibilité :

- *Cliquer sur la case de fermeture du fichier* (à ne pas confondre avec la case de fermeture du logiciel !)

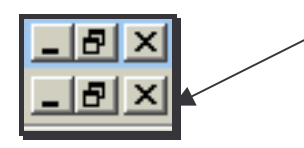

#### Comment quitter le logiciel ?

1<sup>ère</sup> possibilité :

- Choisir dans le menu « fichier » la commande :

« Quitter Géoplan-Géospace ».

Il faut utiliser cette commande une fois que toutes les figures ont été fermées. Si ce n'est pas le cas, la boîte suivante apparaît :

| 5 : La figure     | a changé.                                         | ×                                                                             |
|-------------------|---------------------------------------------------|-------------------------------------------------------------------------------|
| ous enregistrer l | a figure ?                                        |                                                                               |
|                   |                                                   |                                                                               |
| Non               | Annuler                                           |                                                                               |
|                   | 5 : La figure<br>ous enregistrer l<br><u>N</u> on | 5 : La figure a changé.<br>ous enregistrer la figure ?<br><u>N</u> on Annuler |

Cliquer selon le cas sur «  $\mathbf{Oui}$  » ou «  $\mathbf{Non}$  »

2<sup>ème</sup> possibilité :

- Cliquer sur la case de fermeture du logiciel (à ne pas confondre avec la

case de fermeture du fichier !)

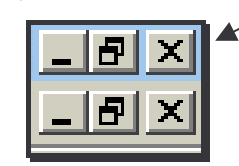

#### Comment créer une nouvelle figure ?

- Selectionner le menu « fichier » :

- L'écran suivant apparaît :

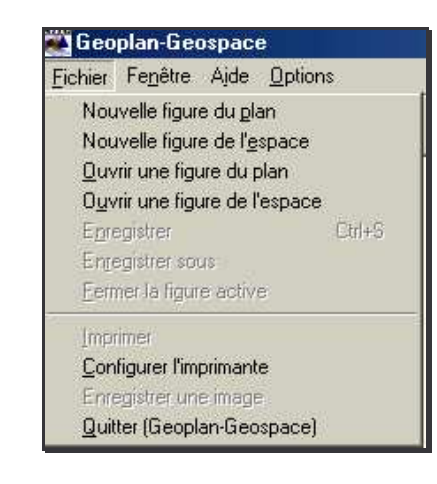

Pour créer une figure à l'aide de Géoplan :
 sélectionner dans le menu « Fichier » la commande :
 « Nouvelle figure du plan »

Pour créer une figure à l'aide de Géospace
 Sélectionner dans le menu « Fichier » la commande :
 « Nouvelle figure de l'espace »

#### Comment enregistrer une nouvelle figure dans « Mes

#### documents » ?

La figure n'a pas de nom ou ce nom doit être changé :

Sélectionner dans le menu « fichier » la commande : « enregistrer sous »

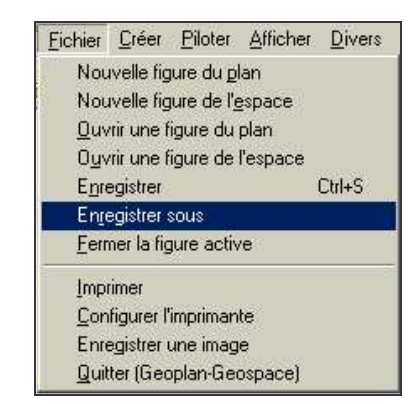

La fenêtre suivante apparaît :

| a <u>n</u> s:                                                    | 🖵 Doc élè                                         | ves sur 'Serveur' (K:) 🗾 🖻                                                                                                    |         | 🖻 🖩 🖻              |
|------------------------------------------------------------------|---------------------------------------------------|----------------------------------------------------------------------------------------------------|---------|--------------------|
| 1 - Sixiè<br>2- cinq<br>3- quat<br>4- troisi<br>5- Mod<br>6- Eva | ime<br>uième<br>rième<br>ième<br>èles<br>luations | <ul> <li>7- Géoplan</li> <li>8-Géospace</li> <li>9- mercredi</li> <li>CDROM 3ème</li> <li>Lillimaths</li> <li>Logiciels d'automatisme</li> </ul> | Mes Mes | images             |
| 0 <u>0</u> :                                                     | Geoplar                                           | <u>]</u><br>J                                                                                                    |         | <u>Enregistrer</u> |
|                                                                  |                                                   |                                                                                                    |         | 1                  |

- Sélectionner le dossier dans lequel il faut enregistrer la figure.
- Saisir le nom du fichier dans la zone « Nom : »
- Valider en cliquant sur « Enregistrer »

#### Comment enregistrer des modifications sans changer de nom ?

#### 1<sup>ère</sup> possibilité :

En utilisant le menu « fichier » puis la commande « enregistrer »

| <u>Fichier</u> | Créer                           | Piloter             | Afficher | <u>D</u> ivers |  |  |
|----------------|---------------------------------|---------------------|----------|----------------|--|--|
| Nou            | welle fig                       | ure du p            | an       |                |  |  |
| Nou            | velle fig                       | iure de l' <u>e</u> | espace   |                |  |  |
| <u>0</u> uv    | rir une f                       | igure du            | plan     |                |  |  |
| 0 <u>u</u> v   | rir une f                       | igure de            | l'espace | _              |  |  |
| Enre           | egistrer                        |                     |          | Ctrl+S         |  |  |
| Enge           | egistrer :                      | sous                |          |                |  |  |
| <u>F</u> err   | <u>F</u> ermer la figure active |                     |          |                |  |  |
| Įmp            | rimer                           |                     |          |                |  |  |
| Con            | figurer l'                      | impriman            | te       |                |  |  |
| Enre           | egistrer (                      | une imag            | e        |                |  |  |
| Quit           | ter (Geo                        | plan-Ge             | ospace)  |                |  |  |

#### 2<sup>ème</sup> possibilité :

En utilisant l'icône de la barre d'outils.

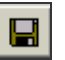

- Cliquer une fois sur cette icône, l'enregistrement s'effectue automatiquement.

#### Comment copier une figure et l'enregistrer sous Works 4.5 ?

1<sup>ère</sup> étape : copier l'image.

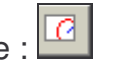

- Faire un cadre limitant votre figure en cliquant sur l'icône : - Sélectionner le menu « Editer » puis la commande « copier image »

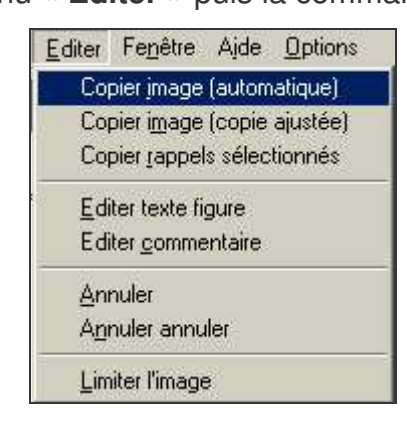

#### 2<sup>ème</sup> étape : coller l'image

- Ouvrir le logiciel de traitement de texte « Works 4.5 ».

| Jiquez sur le document que vous voulez ouvrir      Motation CrocNotes 6ème     Constance dans la late     Choisissez dans la late     Choisissez dans la late     un document récemment     utilié, ou cliquez sur l'un     CodeSeme     CodeSeme     CodeSeme     CodeSeme                                                                                                    |
|----------------------------------------------------------------------------------------------------|
| Notation CrocNotes 6ème     Coralie     Coralie     Coralie     Coralie     Codefere     Codeferee     Codeferee     Codeferee     Codeferee     Codeferee     Codeferee     Codeferee     Codefer |
| Evaluation pratique     Evaluation pratique finale                                                                                                    |

- A partir du lanceur de tâches de Works, cliquer sur l'onglet
  - « Modules de Works »

La fenêtre suivante s'affiche :

|                      | and the second second second second second second second second second second second second second second secon |                         |
|----------------------|----------------------------------------------------------------------------------------------------|-------------------------|
| <u>A</u> ssistants   | Documents existants                                                                                             | Modules de Work         |
| Cliquez sur l'un des | modules de Works                                                                                                |                         |
| Iraite               | ment de texte                                                                                                   |                         |
| Créel                | des lettres, des notes de servic                                                                                | e, des lettres types et |
|                      | iqueires de publipositáge                                                                                       |                         |
| 🚲 Table              | ı                                                                                                    |                         |
| -Enre<br>courb       | gistrer des nombres, effectuer de<br>es et des graphiques                                                       | is calculs, créer des   |
|                      |                                                                                                    |                         |
| Base Contract        | de données                                                                                                    | na al dan Atata         |
| · Cree               | des carnets d'adresses, des list                                                                                | es et des états         |
|                      |                                                                                                    |                         |
| Envice Service       | <b>unications</b><br>uet et recevoir des documents r                                                            | ar modem                |
|                      |                                                                                                    | di modoli               |

- Cliquer sur le bouton « Traitement de texte » \_
- Un nouveau document de traitement de texte s'ouvre.
- Sélectionner le menu « Edition » puis la commande \_ « coller ». L'image apparaît.

#### Comment imprimer une figure ?

• A partir de Géoplan-Géospace :

Utiliser le menu « Fichier » puis la commande « imprimer »

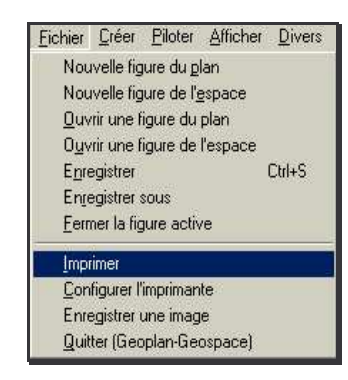

#### La fenêtre suivante apparaît :

| Imprimer        |                |            | × |
|-----------------|----------------|------------|---|
| Unité de réfé   | cence: largeur | de l'image | - |
| Nombre de milli | mètres de l'un | ité : 100  | R |
| Aide            | Annuler        | Ok         |   |

- Choisissez « Largeur de l'image » comme unité de référence.
- Choisissez une valeur inférieure à 191 mm par unité

• A partir de Works 4.5 :

Utiliser le menu « Fichier » puis la commande « imprimer »

|              | Edition            | Amchage      | Insertion | For |
|--------------|--------------------|--------------|-----------|-----|
| Nou          | veau               |              | Ctrl+N    |     |
| <u>0</u> uvi | rir                |              | Ctrl+O    |     |
| <u>F</u> erm | her                |              | Ctrl+W    | l l |
| Enre         | gistrer            |              | Ctrl+S    |     |
| Enre         | gistrer <u>s</u> o | )us,         |           |     |
| <u>M</u> ise | en page            | 6            |           |     |
| Aper         | içu avanı          | t impression |           |     |
| İmpri        | imer               |              | Ctrl+P    | :   |
| Env          | oyer               |              |           |     |
| Quitt        | ter Work:          | s pour Winde | ows       |     |

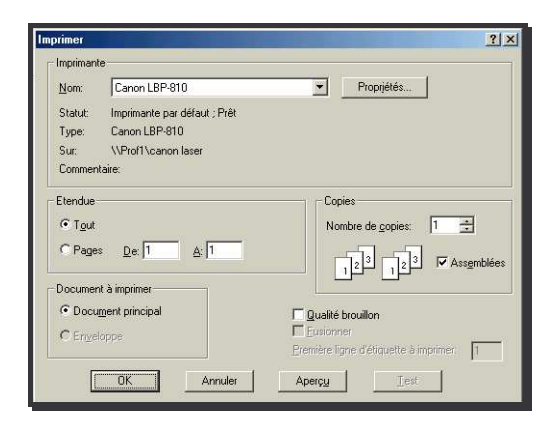

- Sélectionner l'imprimante et le nombre de copies voulues.
- Cliquer sur « **OK** », l'impression est lancée.

# **III. Pendant la construction d'une figure**

### Supprimer une étape de la construction d'une figure.

Dans le menu « divers », choisir la commande « supprimer »

La fenêtre suivante apparaît :

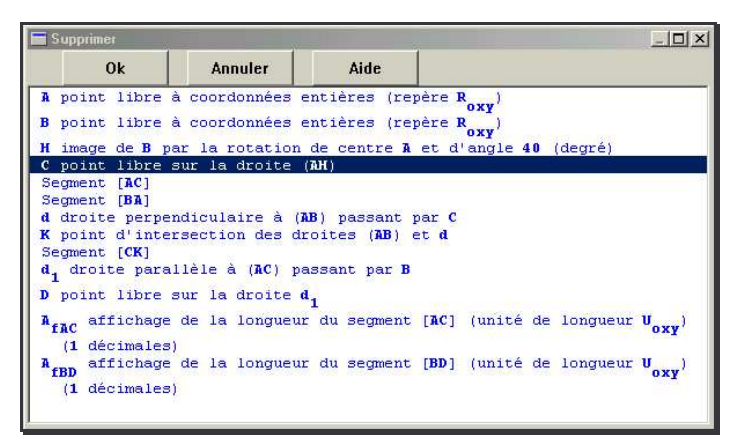

- Sélectionner l'étape de construction à supprimer en cliquant sur la ligne concernée.

- Cliquer sur « **OK** »
- La figure est alors modifiée.

#### Renommer un ou plusieurs points

Dans le menu « divers », choisir la commande « Renommer ».

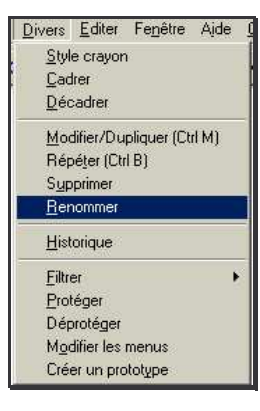

La fenêtre suivante apparaît :

| Séparer   | les n  | oms par | une | space    |   |
|-----------|--------|---------|-----|----------|---|
| Anciens 1 | ioms : |         |     | ,        |   |
| abc       | _      |         |     |          |   |
| Nouveaux  | noms : |         |     |          | н |
| ABC       |        |         |     | 1.<br>1. | - |

- Noter le nom des points à modifier dans la zone

#### « Anciens noms »

- Saisir les nouveaux noms de points dans la zone

« Nouveaux noms »

Pour renommer plusieurs points en même temps, laisser un

espace entre chaque nom de points.

## Editer le texte d'une figure.

Pour contrôler les étapes de construction de votre figure, vous pouvez éditer le texte figure.

- Dans le menu « Editer », sélectionner la commande :

« Editer texte figure »

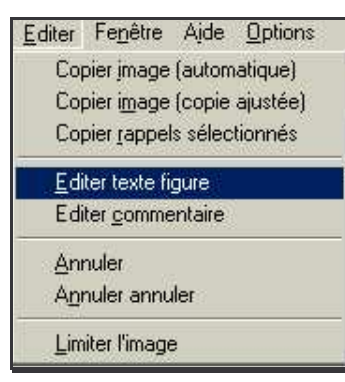

Une fenêtre de ce type apparaît :

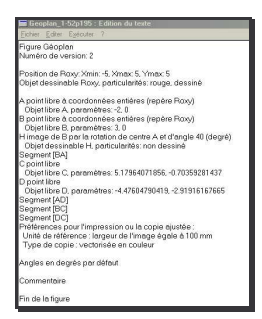

- Pour revenir à la figure, cliquer sur « Exécuter ».

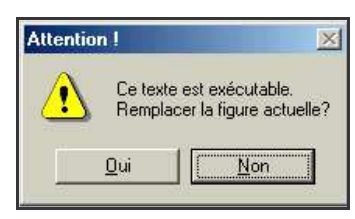

- Cliquer sur « Oui »

#### Répéter une action sans passer par le menu

bis

Cliquer sur l'icône située dans la barre d'outils.

#### Agrandir ou réduire une figure

Cliquer sur l'icône.

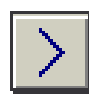

Pour agrandir la figure.

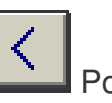

Pour réduire la figure.

## Faire apparaître le repère

Cliquer sur les icônes pour faire apparaître ou disparaître les repères.

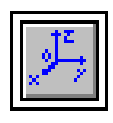

Repère Géospace.

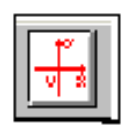

Repère Géoplan.

#### Utilisation la boîte de style

Cliquer sur l'icône

se situant dans la barre d'outils pour faire

apparaître la boîte de styles.

La fenêtre suivante apparaît :

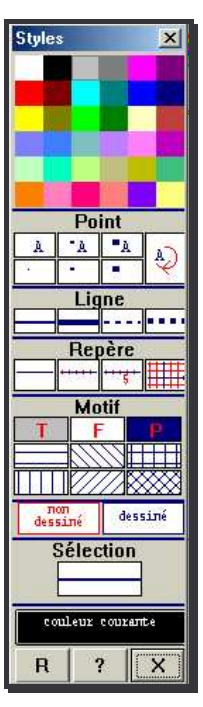

Pour utiliser la boîte de styles :

 On commence par choisir un style c'est-à-dire une couleur, un style de point, un style de ligne, un style de repère, un motif pour tout ce qui peut être rempli, un état (dessiné ou non dessiné). On peut aussi choisir la couleur courante (sélectionner une couleur puis cliquer sur la case couleur courante). 2. On applique ce style à l'objet de son choix :

- soit en cliquant dessus

- soit en le sélectionnant dans les rappels utiles qui sont affichés lorsqu'on appuie sur le bouton « R ».

La case sélection permet de voir le style sélectionné.

# **IV.Etapes de construction d'une figure**

Tout objet mathématique, pour qu'il puisse exister, doit obligatoirement être créé .

#### Comment créer un point libre ?

Un point libre est un point que l'on peut déplacer librement dans le plan ou dans l'espace. Ses coordonnées peuvent être des nombres entiers ou des nombres décimaux.

- Dans le menu « Créer », sélectionner la commande :

|                               | « i onit i onit nois duno ie plun. » |                             |                     |      |                                |   |
|-------------------------------|--------------------------------------|-----------------------------|---------------------|------|--------------------------------|---|
| <u>C</u> réer <u>P</u> iloter | Afficher                             | <u>D</u> ivers <u>E</u> dit | er Fe <u>n</u> être | Ajde | <u>Options</u>                 |   |
| Point                         | Þ                                    | Point libre                 |                     | Þ    | Dans le <u>p</u> lan           |   |
| Ligne                         | •                                    | Point rep                   | éré                 | •    | A coordonnées <u>e</u> ntières |   |
| Transformati                  | on 🕨                                 | Intersecti                  | on 2 droites        |      | Dans un <u>c</u> adre          | 1 |

" Point-Point libre-dans le plan »

La fenêtre suivante apparaît :

| Points libres  | 0100000 |    | X |
|----------------|---------|----|---|
| Nom des points | ::      |    | R |
| Aide           | Annuler | Ok |   |

- Donner un nom au point en majuscule.
- Cliquer sur « OK » .

Vous **pouvez créer plusieurs points libres en même temps.** Pour cela, il suffit de laisser un espace entre chaque nom de points.

En utilisant le même menu, on peut également créer des points libres sur un segment, sur une demi-droite, sur une droite et sur un cercle.

#### Comment créer un point libre à coordonnées entières ?

Un point libre à coordonnées entières est un point que l'on peut déplacer dans le plan et dans l'espace. L'abscisse et l'ordonnée de ce point seront forcement des nombres entiers.

- Dans le menu « Créer », sélectionner la commande :

#### « Point-Point libre-à coordonnées entières. »

| <u>P</u> oint          | • | <u>P</u> oint libre ►  | Dans le <u>p</u> lan           |
|------------------------|---|------------------------|--------------------------------|
| Ligne                  | • | Point repéré           | A coordonnées <u>e</u> ntières |
| <u>T</u> ransformation | • | Intersection 2 droites | Dans un <u>c</u> adre          |

| Point libre à coordonnées entières |         |    |  |  |  |
|------------------------------------|---------|----|--|--|--|
| Nom du point                       | E R     |    |  |  |  |
| Aide                               | Annuler | Ok |  |  |  |

- Saisir le nom du point en majuscule.
- Attention, vous ne pouvez créer qu'un seul point à la fois.
- Cliquer sur « OK »

#### Comment créer un point repéré ?

Un point repéré est un point auquel on impose des coordonnées. Elles peuvent être entières ou décimales.

déplacer, il faut modifier ses coordonnées.

- Dans le menu « Créer », sélectionner la commande :

« Point-Point répéré-dans le plan. »

| <u>C</u> réer <u>P</u> iloter | Afficher | <u>D</u> ivers | <u>E</u> diter | Fe <u>n</u> être | Ajde | <u>Options</u>                   |
|-------------------------------|----------|----------------|----------------|------------------|------|----------------------------------|
| <u>P</u> oint                 | ۰.       | <u>P</u> oir   | nt libre       |                  | •    | <ul> <li>I <b>→</b>_1</li> </ul> |
| Ligne                         | +        | P <u>o</u> ir  | nt repéré      |                  | •    | Dans le <u>p</u> lan             |

La fenêtre suivante apparaît :

| Point repéré dans l | e plan  | ×       |
|---------------------|---------|---------|
| Abscisse:           |         |         |
| Ordonnée :          |         | ER      |
| Nom du point:       | [       |         |
| Aide                | Annuler | Ok      |
| π Va lal μ          |         | ull u.v |

- Compléter les différentes zones et cliquer sur « OK »

En utilisant le même menu, on peut également créer des points repérés sur une droite, sur une demi-droite et sur un cercle.

#### Comment créer une droite ?

Pour créer une droite, il faut avoir auparavant créé au minimum deux points.

Une fois créé, le point ne peut être déplacé avec la souris. Pour le Une droite se note toujours en minuscule. Vous n'avez pas besoin de noter les parenthèses avec le logiciel.

- Dans le menu « Créer », sélectionner la commande :

#### « Droites- Définies par 2 points »

| <u>C</u> réer | <u>P</u> iloter | Afficher | <u>D</u> ivers | <u>E</u> diter | Fe <u>n</u> é | ëtre | Ajde    | <u>Options</u>         |
|---------------|-----------------|----------|----------------|----------------|---------------|------|---------|------------------------|
| <u>P</u> o    | int             | •        |                | <u>۲</u>       | a I.,         | . I. | a 21 🖕  | <b>⊾   क</b> ⊎         |
| Lig           | ne              | •        | <u>D</u> ro    | ite(s)         | •             |      | Définie | es par <u>2</u> points |

| Droites définies par 2 points |         |    |   |  |  |
|-------------------------------|---------|----|---|--|--|
| Noms des dr                   | oites:  |    | R |  |  |
| Aide                          | Annuler | Ok |   |  |  |

- Noter le nom des 2 points appartenant à la droite. \_
- Cliquer sur « OK »
- La droite est tracée.

#### Comment créer une demi-droite ?

## Pour créer une demi-droite, il faut avoir auparavant créé au Dans le menu « Créer », sélectionner la commande : minimum deux points.

#### 1<sup>ère</sup> possibilité : créer plusieurs demi-droites en même temps

Dans le menu « Créer », sélectionner la commande :

« Ligne-Demi-droite(s)-définies par 2 points »

| <u>P</u> oint          | •   | In I VITAL.               | M                            |
|------------------------|-----|---------------------------|------------------------------|
| Ligne                  |     | Droite(s)                 | * D T 💾                      |
| <u>I</u> ransformation |     | De <u>m</u> i-droite(s) ▶ | Définies par <u>2</u> points |
| <u>N</u> umérique      | _>► | Segment(s)                | Nommée définie par 2 points  |

La fenêtre suivante apparaît :

| Demi-droites |             |    | ×               |
|--------------|-------------|----|-----------------|
| Noms des de  | mi-droites: |    | -<br>  <u>R</u> |
| Aide         | Annuler     | Ok |                 |

- Saisir la liste des demi-droites à créer séparer d'un espace et cliquer sur « OK ».

#### 2<sup>ème</sup> possibilité : Pour donner un nom précis à la demi-droite

« Ligne-Demi-droite(s)-Nommée définie par 2 points »

| Point                  | •  | In Mal.          |                                     |
|------------------------|----|------------------|-------------------------------------|
| Ligne                  | •  | Droite(s)        |                                     |
| <u>I</u> ransformation |    | Demi-droite(s) 🕨 | Définies par <u>2</u> points        |
| <u>N</u> umérique      | ्भ | Segment(s)       | <u>N</u> ommée définie par 2 points |

La fenêtre suivante apparaît :

| Origine:      |              |   |
|---------------|--------------|---|
| Point de la d | lemi-droite: | B |
| Nom de la dem | u-droite:    |   |

Compléter les différents champs :

**Origine** = point de départ de la demi-droite

Point de la demi-droite = point appartenant à la demi-droite

Nom de la demi-droite = nom à noter en minuscule sans

parenthèses ni crochets.

Cliquer sur « OK ». La demi-droite a été créée.

#### Comment créer un segment :

Pour créer un segment, il faut avoir auparavant créé au minimum deux points.

#### 1<sup>ère</sup> possibilité : créer plusieurs segments en même temps :

Dans le menu « Créer », sélectionner la commande :

« Ligne-Segments-définies par 2 points »

| <u>P</u> oint     | • | In I Pla                | ĺ., | M Stal                            |
|-------------------|---|-------------------------|-----|-----------------------------------|
| Ligne             | Þ | <u>D</u> roite(s)       | •   | 8 10 <b>T</b> 2                   |
| Iransformation    | • | De <u>m</u> i-droite(s) |     |                                   |
| <u>N</u> umérique | • | Segment(s)              | M   | Définis par <u>2</u> points       |
| <u>R</u> epère    |   | <u>C</u> ercle          | •   | <u>N</u> ommé défini par 2 points |

#### La fenêtre suivante apparaît :

| Segments    |          |    |   |
|-------------|----------|----|---|
| Noms des so | egments: |    | B |
| Aide        | Annuler  | Ok |   |

- Saisir la liste des segments à créer séparer d'un espace et cliquer sur « **OK** ».

#### 2ème possibilité : Donner un nom précis au segment

Dans le menu « Créer », sélectionner la commande :

« Ligne-Segment(s)-Nommé défini par 2 points »

| <u>Créer</u> <u>Piloter</u> <u>Affiche</u> | <u>Divers</u> Editer Fe <u>n</u> être Ajde <u>O</u> ptions |
|--------------------------------------------|------------------------------------------------------------|
| <u>P</u> oint                              |                                                            |
| Ligne                                      | Droite(s)                                                  |
| Transformation                             | De <u>m</u> i-droite(s) 🕨                                  |
| <u>N</u> umérique                          | Segment(s)   Définis par <u>2</u> points                   |
| <u>R</u> epère                             | <u>C</u> ercle ▶ <u>N</u> ommé défini par 2 points         |

La fenêtre suivante apparaît :

| Segment nommé défini par 2 points |          |    | × |
|-----------------------------------|----------|----|---|
| Noms des ext<br>Nom du segme      | rémités: |    | R |
| Aide                              | Annuler  | Ok | 1 |

Compléter les différents champs :

**Noms des extrémités** = nom des points appartenant au segment **Nom du segment** = nom du segment à noter en minuscule sans crochets.

Cliquer sur « **OK** ». Le segment a été crée.

#### Comment créer un segment de longueur donnée ?

1<sup>ère</sup> méthode : Les points repérés

On construit **2 points repérés**. On **choisit les coordonnées des points** en fonction de la longueur du segment demandée.

2<sup>ème</sup> méthode : Les points libres à coordonnées entières

On construit **2 points libres à coordonnées entières** que l'**on fait glisser** dans le plan en fonction de la longueur demandée.

<u>3<sup>ème</sup> méthode : la construction d'un cercle</u>

On veut par exemple construire un segment [AB] de longueur  $6\ cm$  . Dans ce cas , il faut passer par la construction d'un cercle.

- Créer un point A .
- Créer un cercle « Créer-ligne-cercle-défini par centre et rayon »

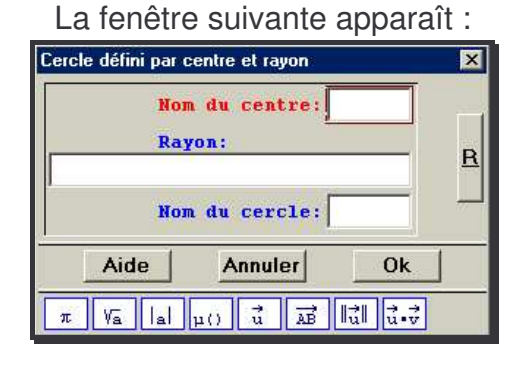

- Compléter les différents champs : Nom du centre : A . Rayon : 6 . Nom du cercle : C1 Cliquer sur « OK » Le cercle C1 a été créé mais son nom n'apparaît pas à l'écran (c'est normal, il est sous-entendu).

- Créer un point libre B sur le cercle en utilisant la commande :
  - « Créer-Point-Point libre- Sur un cercle »

La fenêtre suivante apparaît :

| Point libre su         | r un cercle | ×  |
|------------------------|-------------|----|
| Nom du ce<br>Nom du pe | orcle:      | B  |
| Aide                   | Annuler     | Ok |

- Compléter les différents champs :

Nom du cercle : C1 Nom du point : B

- Effacer le cercle qui vous a permis de construire le point B en utilisant la palette de couleurs :

- Cliquer sur Non dessiné .
- Cliquer sur R (rappels).

Surligner , à l'aide de la souris , l'objet à effacer (exemple Cer1).

- Cliquer sur Fermer .
- Tracer le segment en utilisant la commande « Créer-ligne-segment-défini par 2 points »
- Saisir le nom du segment puis cliquer sur « OK »

#### Comment afficher la longueur d'un segment ?

Pour contrôler la longueur d'un segment, vous devez créer un - Créer d'abord une droite et un point. affichage :

- Dans le menu « Créer » utiliser la commande :

#### « Affichage-Longueur d'un segment »

La fenêtre suivante apparaît :

| Affichage de la longueur d'un segment |         |     | × |
|---------------------------------------|---------|-----|---|
| Nom du segment:                       |         |     | ] |
| Nombre de décimales (0 à 6):          |         |     | R |
| Nom de l'affich                       | age:    | Af0 |   |
| Aide                                  | Annuler | Ok  | 1 |

- Compléter les différents champs :

Nom du segment

**Nombre de décimales** = nombre de chiffres après la virgule

Nom de l'affichage

- Cliquer sur « OK »

La longueur du segment apparaît dans la marge du haut.

#### Comment créer une droite parallèle ?

- Dans le menu « Créer », cliquer sur la commande :

#### « Ligne-Droite(s)-Parallèles »

| <u>C</u> réer <u>P</u> iloter <u>Affiche</u> | <u>D</u> ivers <u>E</u> diter Fe <u>n</u> être | Ajde <u>O</u> ptions         |
|----------------------------------------------|------------------------------------------------|------------------------------|
| <u>P</u> oint                                | lini Mal., b                                   | a 🛛 👞 🖛 🖉                    |
| <u>L</u> igne                                | Droite(s)                                      | Définies par <u>2</u> points |
| Iransformation                               | De <u>m</u> i-droite(s) 🕨                      | <u>P</u> arallèle            |

| Parallèle   |          |    | X |
|-------------|----------|----|---|
| Droite pass | ant par: |    | ] |
| et parallèl | eà:      |    | R |
| Nom de la d | roite:   |    |   |
| Aide        | Annuler  | Ok | 1 |

- Compléter les différents champs.
- Cliquer sur « Ok »

#### Comment créer une droite perpendiculaire ?

- Créer d'abord une droite et un point.
- Dans le menu « Créer », cliquer sur la commande :

« Ligne-Droite(s)-Perpendiculaire »

| Créer Piloter Affic    | her | <u>D</u> ivers <u>E</u> diter F | e <u>n</u> êl | tre Ajde <u>O</u> ptions     |  |
|------------------------|-----|---------------------------------|---------------|------------------------------|--|
| <u>P</u> oint          | ) E | 1-1 1-                          |               | IM                           |  |
| Ligne                  | Þ   | <u>D</u> roite(s)               | •             | Définies par <u>2</u> points |  |
| <u>I</u> ransformation | ٠   | Demi-droite(s)                  | •             | <u>P</u> arallèle            |  |
| <u>N</u> umérique      | •   | Segment(s)                      | •             | P <u>e</u> rpendiculaire     |  |

La fenêtre suivante apparaît :

| Perpendiculaire |           |    | x        |
|-----------------|-----------|----|----------|
| Droite passa    | nt par:   |    | ] –      |
| et perpendic    | ulaire à: |    | <u>R</u> |
| Nom de la dr    | oite:     |    |          |
| Aide            | Annuler   | Ok |          |

- Compléter les différents champs.
- Cliquer sur « Ok »

#### Comment construire un cercle ?

1<sup>ère</sup> possibilité : *Cercle défini par un centre et un rayon* 

- Créer d'abord 2 points.
- Dans le menu « Créer », cliquer sur la commande :

« Ligne-cercle- Défini par un centre et un rayon »

| <u>C</u> réer <u>P</u> iloter <u>Affiche</u> | r <u>D</u> ivers <u>E</u> diter Fe <u>n</u> être A <u>i</u> de <u>D</u> ptions |
|----------------------------------------------|--------------------------------------------------------------------------------|
| Point                                        |                                                                                |
| Ligne                                        | Droite(s)                                                                      |
| <u>I</u> ransformation                       | ▶ De <u>m</u> i-droite(s) ▶                                                    |
| <u>N</u> umérique                            | <u>S</u> egment(s)                                                             |
| <u>R</u> epère                               |                                                                                |
| <u>U</u> nité de longueur                    | Arc de cercle 🕨 Défini par centre et un <u>p</u> oint                          |

| N    | om du centre: |    |
|------|---------------|----|
| R    | ayon:         | F  |
| N    | om du cercle: |    |
| Aide | Annuler       | Ok |

- Compléter les différents champs.
- Cliquer sur « OK »

#### 2<sup>ème</sup> possibilité : Défini par un centre et un point

- Créer d'abord 2 points.
- Dans le menu « Créer », cliquer sur la commande :

« Ligne-cercle- Défini par un centre et un point »

| <u>Créer</u> <u>Piloter</u> <u>Affich</u> | her | <u>D</u> ivers <u>E</u> diter Fe <u>n</u> ê | tre Ajde <u>O</u> ptions              |
|-------------------------------------------|-----|---------------------------------------------|---------------------------------------|
| Point                                     |     |                                             | - M = 🗨 🖚                             |
| Ligne                                     | 1   | Droite(s)                                   |                                       |
| Transformation                            |     | De <u>m</u> i-droite(s) 🕨                   |                                       |
| <u>N</u> umérique                         | •   | Segment(s)                                  |                                       |
| <u>R</u> epère                            |     | <u>C</u> ercle •                            | Défini par centre et <u>r</u> ayon    |
| Unité de longueur                         |     | Arc de cercle 🕨                             | Défini par centre et un <u>p</u> oint |

#### La fenêtre suivante apparaît :

| Nom du cent<br>Point du ce<br>Nom du cerc | re: /<br>rcle:<br>le: | B  |
|-------------------------------------------|-----------------------|----|
|                                           |                       | 01 |

- Compléter les différents champs.
- Cliquer sur « OK »

#### Comment créer le symétrique d'un point ?

- Vous pouvez utiliser 2 façons :

Dans le menu « créer » utiliser la commande :

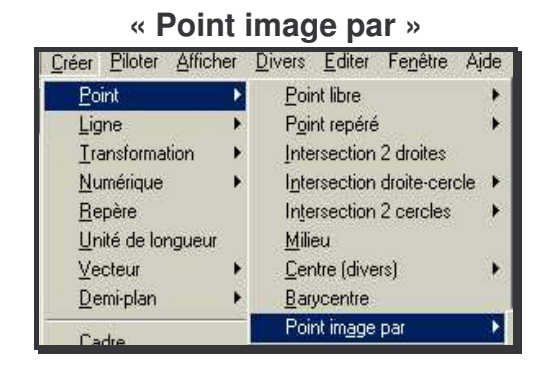

- **Par symétrie axiale**. Elle s'effectue par rapport à un axe orthogonal (droite ou segment)

| mages par symétrie axiale          |        | ×        |
|------------------------------------|--------|----------|
| Symétrie d'axe:<br>Points (de dépa | rt):   |          |
| Images de ces p                    | oints: | <u> </u> |
| Aide Annu                          | ler Ok |          |

- **Par symétrie centrale**. La symétrie est définie par un point (son centre) déjà créé.
  - La fenêtre suivante apparaît :

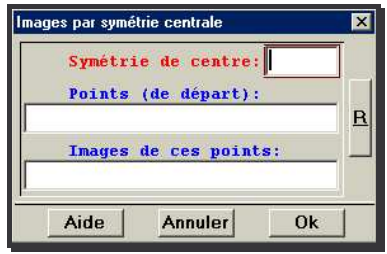

#### - Comment créer l'image d'un point par rotation ?

La rotation est définie par un point (son centre) et une mesure d'angle.

- Dans le menu « créer » utiliser la commande :
  - « Point image par- Rotation (angle mesuré) »

La fenêtre suivante apparaît :

| Images par rotation angle mesuré | ×    |
|----------------------------------|------|
| Unité d'angle: deg               | ré 🔹 |
| Nom du centre:                   |      |
| Ingle                            |      |
| Rainte (de départ):              |      |
| Foints (de depart):              | R    |
| Tmages de ces noints:            | -    |
| Istages ac ces person            |      |
|                                  |      |
| Aide Annuler Ok                  |      |
| $\pi$ Va lal u u u AB lu u v     |      |
|                                  |      |

- Compléter les différents champs.

Important : vous devez sélectionner <u>« degré »</u> comme unité d'angle.

- Dans la zone « **Angle** », indiquer la mesure de l'angle (valeur numérique).

- Cliquer sur « OK »

#### - Comment créer l'affichage d'un angle ?

Pour contrôler la mesure d'un angle, vous devez créer un affichage :

- Dans le menu « Créer » utiliser la commande :

« Affichage-Mesure d'un angle géométrique »

| La fenetre | suivante | apparait | : |
|------------|----------|----------|---|
|            |          |          |   |

| Affichage de la mesure o                                 | l'un angle géométrique<br>Vnité d' | angle: degr | ×<br>é ▼ |
|----------------------------------------------------------|------------------------------------|-------------|----------|
| Angle (3 pts):<br>Nombre de décimal<br>Nom de l'affichaç | les (0 à 6);                       | Af0         | B        |
| Aide                                                     | Annuler                            | Ok          |          |

- Compléter les différents champs :

Unité d'angle : degré

Angle (3 points) = nom de l'angle à mesurer

Nombre de décimales = nombre de chiffres après la virgule

#### Nom de l'affichage

- Cliquer sur « OK »

La mesure de l'angle apparaît dans la marge du haut.

#### Comment tracer un polygone défini par ses sommets ?

1<sup>ère</sup> possibilité : défini par ses sommets

- Dans le menu « Créer », cliquer sur la commande :
  - « Ligne-polygone- Polygone défini par ses sommets»

| <u>P</u> oint         |    | In I Plan         | I | M Tei                           |
|-----------------------|----|-------------------|---|---------------------------------|
| Ligne                 | Þ  | Droite(s)         | + | <b></b>                         |
| <u>Transformation</u> | F  | Demi-droite(s)    | • |                                 |
| <u>N</u> umérique     | ×. | Segment(s)        |   |                                 |
| <u>R</u> epère        |    | <u>C</u> ercle    | + |                                 |
| Unité de longueur     |    | Arc de cercle     | • |                                 |
| ⊻ecteur               | ×  | Courbe            |   |                                 |
| <u>D</u> emi-plan     | ×  | <u>R</u> ectangle | * |                                 |
| C-4-                  |    | Polygone          | • | Polygone défini par ses sommets |

La fenêtre suivante apparaît :

| _ | Liste d | les sommets ( | 3 à 40): |
|---|---------|---------------|----------|
|   |         |               | <u>F</u> |
|   | Nom du  | polygone:     | _        |

- Noter le nom des points sommets déjà créés (de 3 à 40) en respectant l'ordre (le polygone ABCD n'est pas le même que le polygone ACBD) séparés ou non par un espace.

- Nommer le polygone
- Cliquer sur « OK »

2<sup>ème</sup> possibilité : Polygone régulier avec centre et sommets

- Dans le menu « Créer », cliquer sur la commande :
  - « Ligne-Polygone- Régulier avec centre et sommets»

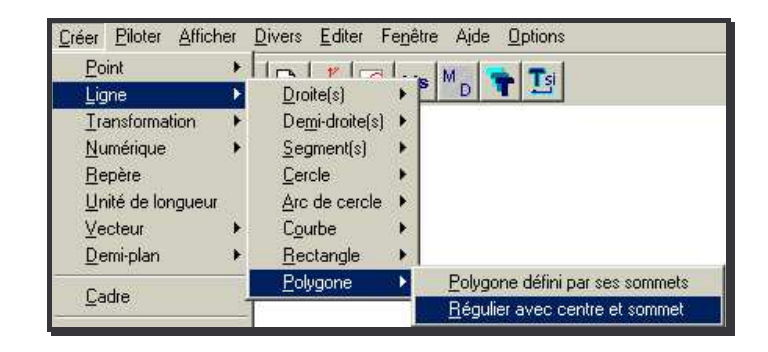

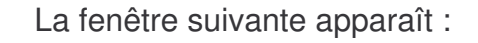

| Polygone régulier              |         |    | ×   |
|--------------------------------|---------|----|-----|
| Nombre de côtés (3             | à 40):  |    |     |
| Nom du centre:                 |         |    | E D |
| Nom d'un sommet:               |         |    |     |
| Nom du polygone:               |         |    |     |
| Aide                           | Annuler | Ok |     |
| $\pi$ Va lal $\mu()$ $\vec{u}$ |         |    |     |

- Compléter les différents champs.
- Cliquer sur «  $\mathbf{OK}$  »

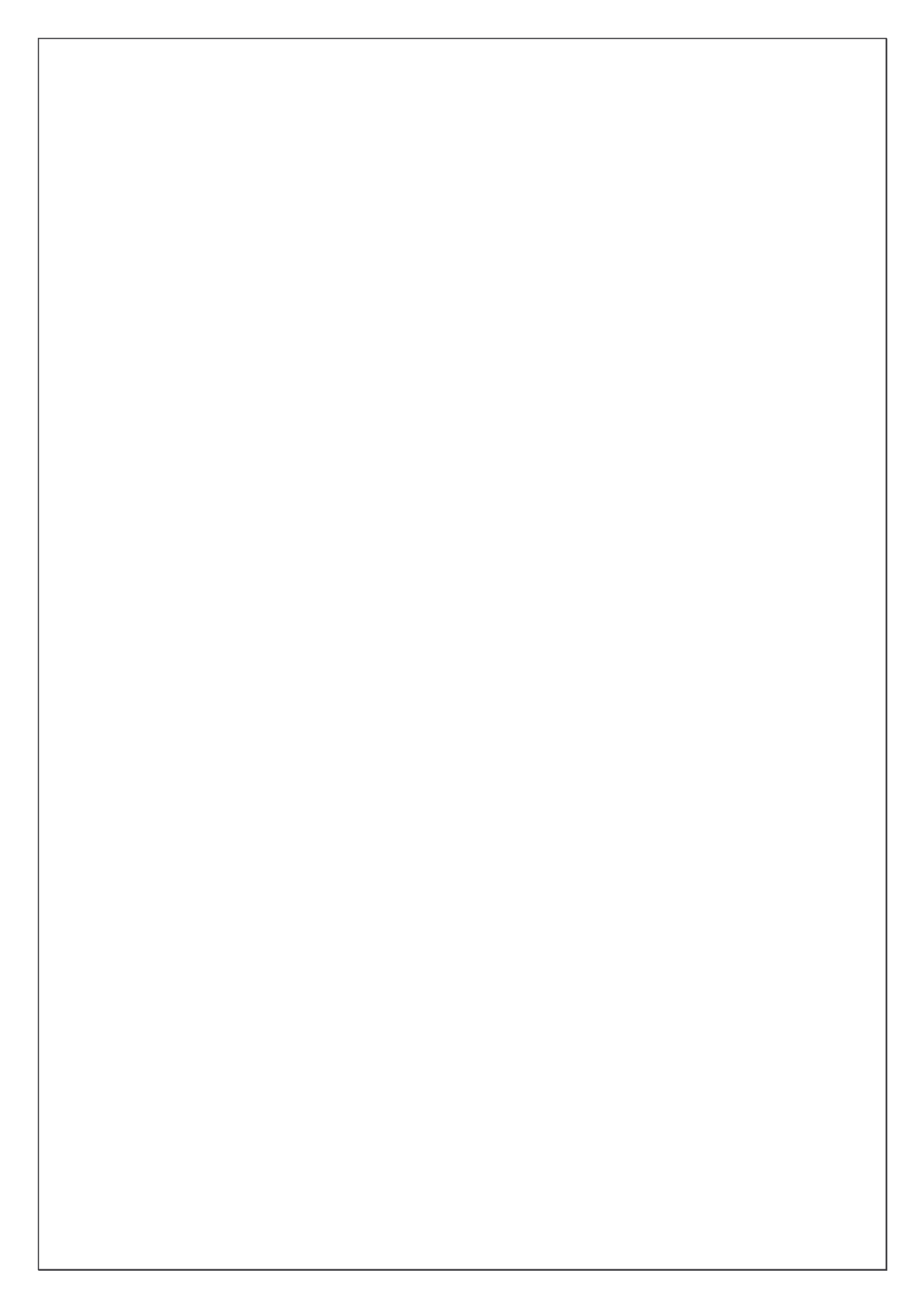